## How to configure Adobe Acrobat (Windows/Mac) TO VALIDATE SIGNATURES

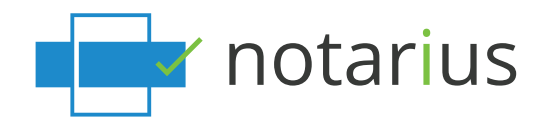

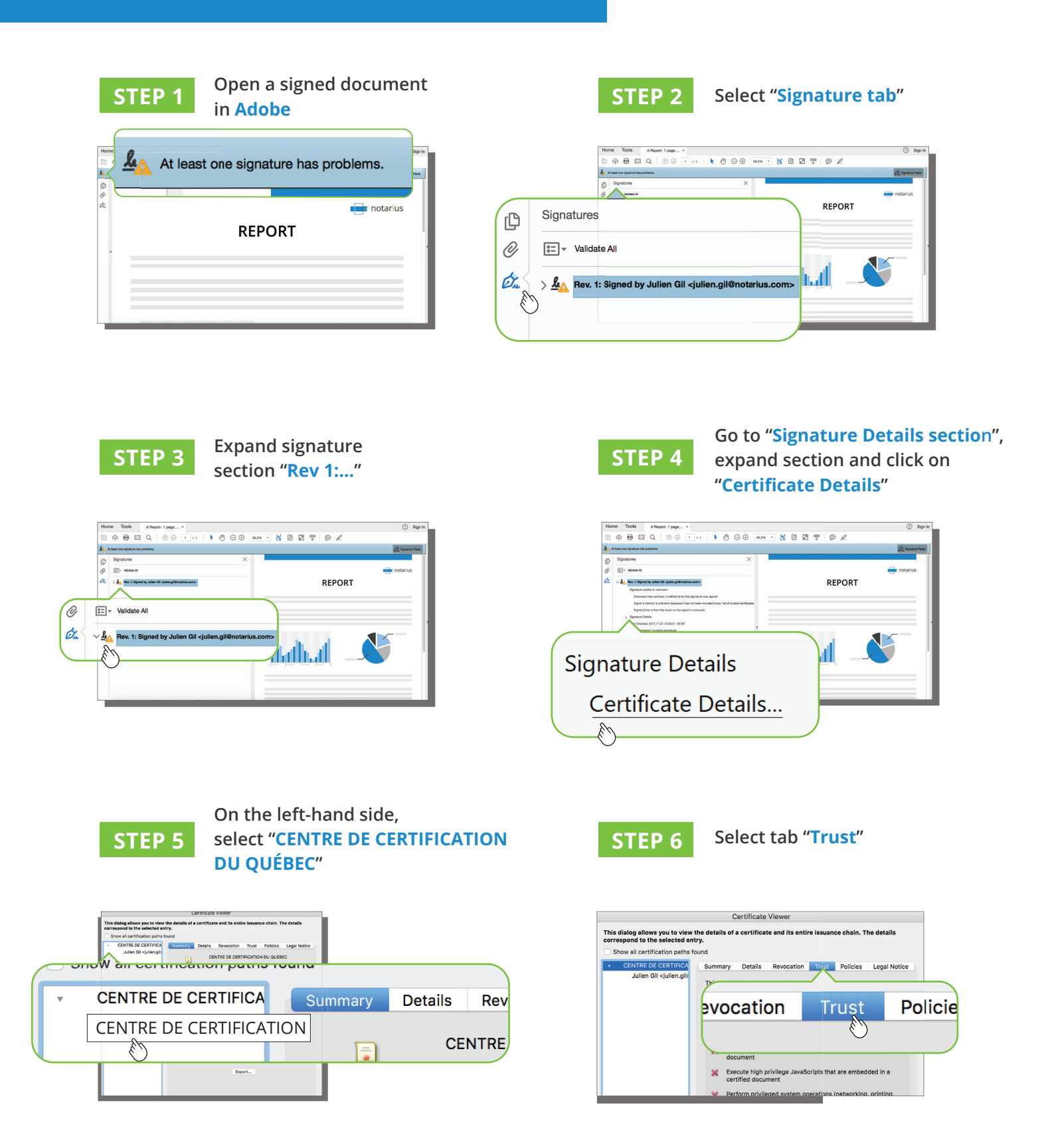

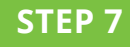

## In Trust Settings, click "Add to Trusted Certificates"

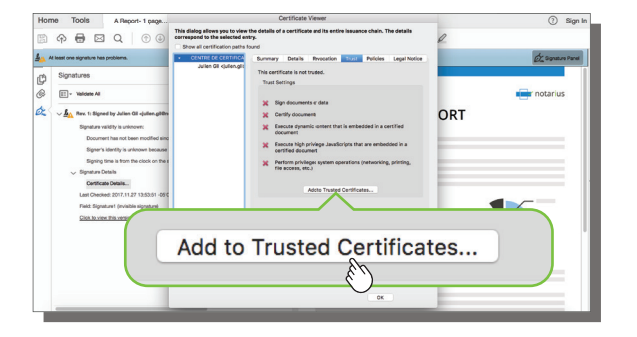

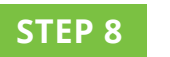

When prompted, click "OK"

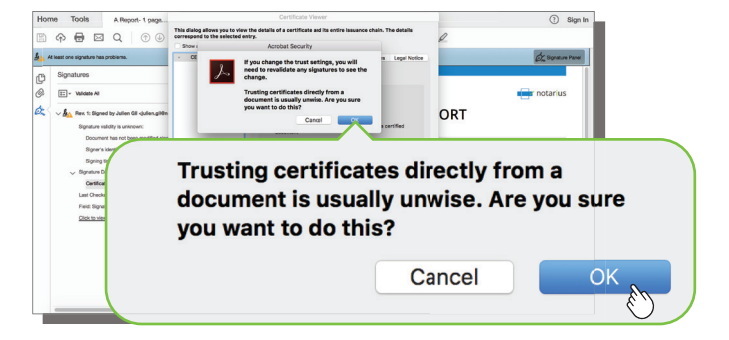

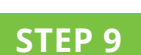

Select option "Use this certificate as a trusted root" and "Certified documents"

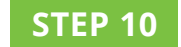

Close and re-open Adobe

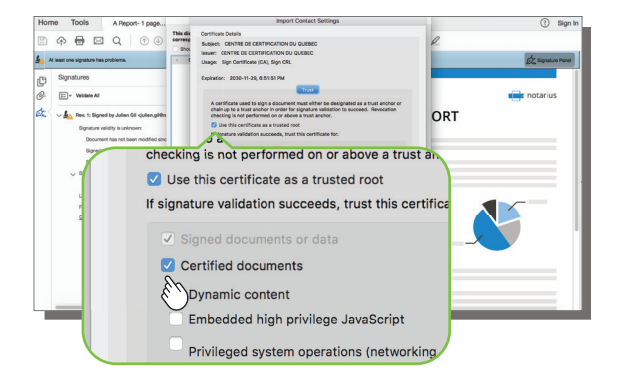

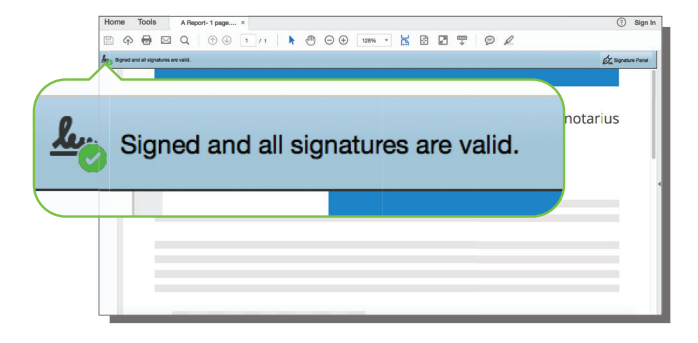

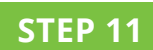

Your software is now configured to verify the validity of digital signatures issued by Notarius.

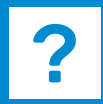

For more information

notarius.com | 1 888 588-0011 | info@notarius.com

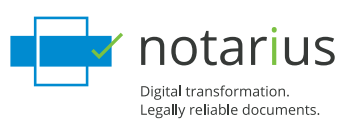